# Configurer la connectivité entre les différentes couleurs TLOC

## Contenu

Introduction Conditions préalables Conditions requises Components Used Informations générales Configuration Diagramme du réseau Configuration Vérification Dépannage Résumé Informations connexes

# Introduction

Ce document décrit la configuration qui peut permettre à un utilisateur d'implémenter la connectivité entre différentes couleurs TLOC (Transport Location).

# Conditions préalables

## **Conditions requises**

Cisco vous recommande de prendre connaissance des rubriques suivantes :

- Compréhension de base de la solution SDWAN (Software Defined Wide Area Network) de Viptela
- Stratégies de routage vSmart
- Protocole OMP (Overlay Management Protocol)

## **Components Used**

Ce document n'est pas limité à des versions de matériel et de logiciel spécifiques.

The information in this document was created from the devices in a specific lab environment. All of the devices used in this document started with a cleared (default) configuration. Si votre réseau est en ligne, assurez-vous de bien comprendre l'incidence possible des commandes.

# Informations générales

Cette configuration peut être utile lorsqu'un utilisateur a des sites avec des connexions différentes qui ne peuvent pas construire de tunnels entre eux (ex. Couleur MPLS (Multiprotocol Label Switching) (connexion VPN MPLS L3 Virtual Private Network) et LTE (Internet/Long-Term Evolution) (connexion Internet générique à partir d'une connexion ISP ou 3G/LTE). Les deux bureaux distants ne pourront pas former de tunnel entre eux si dans un bureau vous avez une connexion MPLS seulement et dans l'autre - Internet seulement, mais s'il y a un site avec une connexion aux deux couleurs, alors il est facilement réalisable à l'aide de la route par défaut ou récapitulative annoncée à partir de ce site à double connexion.

# Configuration

Tous les sites utilisent un seul VPN 40. Il s'agit du tableau qui récapitule les paramètres système sur les 3 contours :

#### nom de l'hôte id-site system-ip

| évitement1 | 40 | 192.168.30.4 |
|------------|----|--------------|
| vedge2     | 50 | 192.168.30.5 |
| veine3     | 60 | 192.168.30.6 |

### Diagramme du réseau

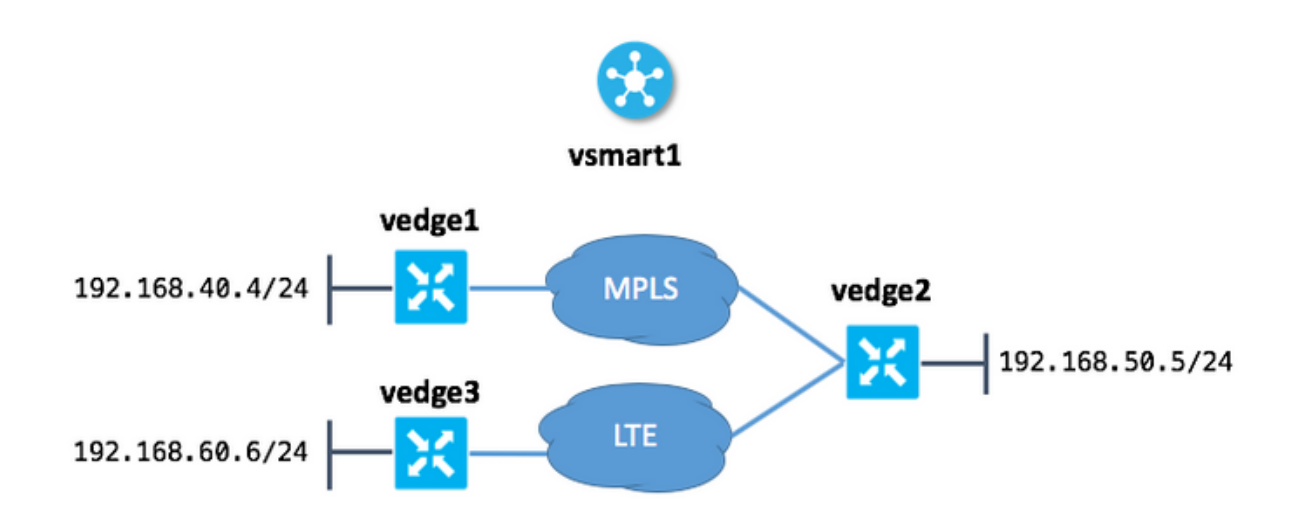

## Configuration

Voici la configuration appliquée à vSmart afin de permettre la connectivité entre les sites :

```
policy
lists
site-list sites_vel_40_ve3_60
site-id 40
site-id 60
!
```

```
control-policy ROUTE_LEAK
 sequence 10
  match route
   site-list sites_ve1_40_ve3_60
  !
  action accept
   set
    service vpn 40
   !
  !
 !
 default-action accept
 !
apply-policy
site-list sites_ve1_40_ve3_60
 control-policy ROUTE_LEAK out
!
!
```

## Vérification

Utilisez cette section pour confirmer que votre configuration fonctionne correctement.

Avant l'application de la stratégie de contrôle :

| vedgel  | # show ip routes <sup>.</sup> | vpn 40       |          |         |         |         |      |
|---------|-------------------------------|--------------|----------|---------|---------|---------|------|
|         |                               |              | PROTOCOL | NEXTHOP | NEXTHOP | NEXTHOP |      |
| VPN     | PREFIX                        | PROTOCOL     | SUB TYPE | IF NAME | ADDR    | VPN     | TLOC |
| IP      | COLOR                         | ENCAP STATUS |          |         |         |         |      |
|         |                               |              |          |         |         |         |      |
|         |                               |              |          |         |         |         |      |
| 40      | 192.168.40.0/24               | connected    | -        | ge0/1   | -       | -       | -    |
| -       | -                             | F,S          |          |         |         |         |      |
| 40      | 192.168.50.0/24               | omp          | -        | -       | -       | -       |      |
| 192.168 | 8.30.5 mpls                   | ipsec F,     | S        |         |         |         |      |

| vedge2    | 2# show ip routes vpr | n 40                     |                      |                    |                 |                |      |
|-----------|-----------------------|--------------------------|----------------------|--------------------|-----------------|----------------|------|
| VPN<br>IP | PREFIX<br>COLOR       | PROTOCOL<br>ENCAP STATUS | PROTOCOL<br>SUB TYPE | NEXTHOP<br>IF NAME | NEXTHOP<br>ADDR | NEXTHOP<br>VPN | TLOC |
|           |                       |                          | · <b></b>            |                    |                 |                |      |
| 40        | 192.168.40.0/24       | omp                      | -                    | -                  | -               | -              |      |
| 192.10    | 58.30.4 mpls          | ipsec F,                 | S                    |                    |                 |                |      |
| 40        | 192.168.50.0/24       | connected                | -                    | ge0/2              | -               | -              | -    |
| -         | – F.                  | , S                      |                      |                    |                 |                |      |
| 40        | 192.168.60.0/24       | omp                      | -                    | -                  | -               | -              |      |
| 192.10    | 58.30.6 lte           | ipsec F,                 | S                    |                    |                 |                |      |
| vedge     | 3# show ip routes vpr | n 40                     |                      |                    |                 |                |      |
|           |                       |                          | PROTOCOL             | NEXTHOP            | NEXTHOP         | NEXTHOP        |      |
| VPN       | PREFIX                | PROTOCOL                 | SUB TYPE             | IF NAME            | ADDR            | VPN            | TLOC |
| IP        | COLOR                 | ENCAP STATUS             |                      |                    |                 |                |      |

| 40     | 192.168. | 50.0/24 | omp       | -       | -     | - | - |   |
|--------|----------|---------|-----------|---------|-------|---|---|---|
| 192.16 | 8.30.5   | lte     | ip        | sec F,S |       |   |   |   |
| 40     | 192.168. | 60.0/24 | connected | l –     | ge0/1 | - | - | - |
| -      |          | -       | F,S       |         |       |   |   |   |

Une fois la stratégie appliquée dans la section appliquer-stratégie sur vSmart :

vedge1# show ip routes vpn 40

| VPN<br>IP               | PREFIX<br>COLOR                                      | PROTOCOL<br>ENCAP STATUS        | PROTOCOL<br>SUB TYPE | NEXTHOP<br>IF NAME | NEXTHOP<br>ADDR | NEXTHOP<br>VPN | TLOC |
|-------------------------|------------------------------------------------------|---------------------------------|----------------------|--------------------|-----------------|----------------|------|
| 40<br>-                 | 192.168.40.0/24                                      | connected<br>F,S                |                      | ge0/1              | -               | -              | -    |
| 40<br>192.168<br>40 192 | 192.168.50.0/24<br>8.30.5 mpls<br>.168.60.0/24 omp - | omp<br>ipsec F,<br>192.168.30.5 | -<br>S<br>mpls ipse  | -<br>c F,S         | -               | -              |      |

vedge2# show ip routes vpn 40

|        |                 |             | PROTOCOL | NEXTHOP | NEXTHOP | NEXTHOP |      |
|--------|-----------------|-------------|----------|---------|---------|---------|------|
| VPN    | PREFIX          | PROTOCOL    | SUB TYPE | IF NAME | ADDR    | VPN     | TLOC |
| IP     | COLOR           | ENCAP STATU | IS       |         |         |         |      |
|        |                 |             |          |         |         |         |      |
|        | 100 100 40 0/04 |             |          |         |         |         |      |
| 40     | 192.168.40.0/24 | omp         | -        | -       | -       | -       |      |
| 192.10 | 68.30.4 mpls    | ipsec       | F,S      |         |         |         |      |
| 40     | 192.168.50.0/24 | connected   | -        | ge0/2   | -       | -       | -    |
| -      | -               | F,S         |          |         |         |         |      |
| 40     | 192.168.60.0/24 | omp         | -        | -       | -       | -       |      |
| 192.10 | 68.30.6 lte     | ipsec       | F,S      |         |         |         |      |

vedge3# show ip routes vpn 40

192.168.30.5 lte ipsec F,S 40 192.168.60.0/24 connected - ge0/1 - - - - F,S

## Dépannage

Cette section fournit des informations que vous pouvez utiliser pour dépanner votre configuration.

Vérifiez que les routes OMP sont présentées dans une table OMP avec l'état C, I, R :

vedge3# show omp routes Code: C -> chosen I -> installed Red -> redistributed Rej -> rejected L -> looped R -> resolved S -> stale Ext -> extranet Inv -> invalid Stg -> staged U -> TLOC unresolved

PATH ATTRIBUTE ID LABEL STATUS TYPE TLOC IP VPN PREFIX FROM PEER ENCAP PREFERENCE COLOR \_\_\_\_\_ \_\_\_\_\_ 192.168.40.0/24 192.168.30.3 262 1002 Inv,U installed 192.168.30.4 40 ipsec mpls 192.168.30.3 263 1002 Inv,U installed 192.168.30.5 mpls ipsec -192.168.30.3 264 1002 C,I,R installed 192.168.30.5 lte ipsec -192.168.30.3 265 1002 L,R,Inv installed 192.168.30.6 lte ipsec - 40 192.168.50.0/24 192.168.30.3 260 1002 Inv,U installed 192.168.30.5 mpls ipsec - 192.168.30.3 261 1002 C,I,R installed 192.168.30.5 lte ipsec - 40 192.168.60.0/24 0.0.0.0 38 1002 C,Red,R installed 192.168.30.6 lte ipsec -

Récupérez que vEdge3 ne dispose que d'une connectivité couleur LTE.

Si les routes ne sont pas présentées, vérifiez que vSmart annonce les routes :

Vérifiez les attributs de route OMP sur vSmart :

vsmart1# show omp routes 192.168.40.0/24 detail | nomore

\_\_\_\_\_ omp route entries for vpn 40 route 192.168.40.0/24 \_\_\_\_\_ RECEIVED FROM: 192.168.30.4 peer 34 path-id label 1002 C,R status loss-reason not set lost-to-peer not set lost-to-path-id not set Attributes: originator 192.168.30.4 installed type tloc 192.168.30.4, mpls, ipsec ultimate-tloc not set domain-id not set overlay-id 1 overlay-id 1 40 site-id preference not set tag not set

```
origin-proto
                  connected
    origin-metric 0
    as-path
                  not set
    unknown-attr-len not set
         ADVERTISED TO:
peer 192.168.30.5
   Attributes:
                 192.168.30.4
    originator
                  1002
    label
    path-id
                 526
    tloc
                  192.168.30.4, mpls, ipsec
    ultimate-tloc not set
                  not set
    domain-id
                  40
    site-id
    overlay-id
                   1
    preference
                  not set
    taq
                  not set
    origin-proto
                 connected
    origin-metric 0
    as-path
                  not set
    unknown-attr-len not set
```

ADVERTISED TO: peer 192.168.30.6 Attributes: originator 192.168.30.4 label 1002 path-id 269 tloc 192.168.30.6, lte, ipsec ultimate-tloc not set domain-id not set site-id 40 overlay-id 1 preference not set tag not set origin-proto connected origin-metric 0 as-path not set unknownattr-len not set Attributes: originator 192.168.30.4 label 1002 path-id 268 tloc 192.168.30.5, lte, ipsec ultimate-tloc not set domain-id not set site-id 40 overlay-id 1 preference not set tag not set origin-proto connected origin-metric 0 as-path not set unknown-attr-len not set Attributes: originator 192.168.30.4 label 1002 path-id 267 tloc 192.168.30.5, mpls, ipsec ultimate-tloc not set domain-id not set site-id 40 overlay-id 1 preference not set tag not set origin-proto connected origin-metric 0 as-path not set unknown-attr-len not set tag not set origin-proto connected origin-metric 0 as-path not set unknown-attr-len to set tag not set origin-proto connected origin-metric 0 as-path not set unknown-attr-len to set tag not set originator 192.168.30.4 label 1002 path-id 266 tloc 192.168.30.4, mpls, ipsec ultimate-tloc not set domain-id not set site-id 40 overlay-id 1 preference not set attributes: originator 192.168.30.4 label 1002 path-id 266 tloc 192.168.30.4, mpls, ipsec ultimate-tloc not set domain-id not set site-id 40 overlay-id 1 preference not set origin-proto connected origin-metric 0 as-path not set tag not set origin-proto

## Résumé

La configuration de ce type de comportement de fuite de route est assez simple et peut être utilisée lorsqu'il n'est pas possible d'annoncer une route agrégée pour une raison quelconque (bien que dans notre exemple, vous pouvez faire ceci pour résoudre la tâche sans stratégie de contrôle) :

```
vedge2# show running-config vpn 40
vpn 40
ip route 192.168.0.0/16 null0
omp
  advertise static
!
!
```

Cela est également utile lorsque vous ne pouvez pas utiliser la route par défaut pour l'annoncer à partir du site central/concentrateur (vEdge2 dans notre cas) lorsque cette configuration est utilisée .

vpn 40 ! ip route 0.0.0.0/0 vpn 0

Comme la route par défaut avec le tronçon suivant dans VPN 0 ne sera pas annoncée, voici le comportement attendu :

|     |         |              | PROTOCOL | NEXTHOP | NEXTHOP | NEXTHOP |      |
|-----|---------|--------------|----------|---------|---------|---------|------|
| VPN | PREFIX  | PROTOCOL     | SUB TYPE | IF NAME | ADDR    | VPN     | TLOC |
| IP  | COLOR   | ENCAP STATUS |          |         |         |         |      |
|     |         |              |          |         |         |         |      |
|     |         |              |          |         |         |         |      |
| 40  | 0.0.0/0 | nat          | -        | ge0/0   | -       | 0       | -    |
| -   | _       | F,S          |          |         |         |         |      |

Vous pouvez ici utiliser une route récapitulative ou une stratégie de contrôle afin d'annoncer des routes spécifiques comme vous l'avez fait dans ce document.

# Informations connexes

- Guide de conception Cisco SD-WAN
- Support et documentation techniques Cisco Systems